## TUTORIAL PARA PETICIONAMENTO ELETRÔNICO PELO SEI – ESTUDANTES DE PÓS-GRADUAÇÃO DA UNIFESP

Veja o passo a passo para que os estudantes de Pós-Graduação da UNIFESP possam abrir processos acadêmicos pelo SEI endereçados às suas Unidades Acadêmicas

1. O primeiro passo para peticionar é cadastrar-se como Usuário Externo do SEI no link: https://www.unifesp.br/reitoria/proadmin/categoria-sei/261-usuario-externo

| Usuário Externo do SEI<br>O SEI disponibiliza cadastro para usuários externos, destinad<br>independente de vinculação a determinada pessoa jurídica,<br>congêneres celebrados com o órgão. | do a pessoas físicas que participem em processos administrativos junto a Universidade Federal de São Paulo,<br>para fins de peticionamento ou assinatura de contratos, convênios, termos, acordos e outros instrumentos |
|----------------------------------------------------------------------------------------------------|----------------------------------------------------------------------------------------------------|
| Me cadastrar como<br>usuário externo                                                                                                    | Já estou cadastrado                                                                                                    |
| Aprovação do Cadastro de Usuário Externo                                                                                                    |                                                                                                    |
| Para aprovação do seu cadastro, é necessário apresentar em uma un<br>a) <b>Termo de Concordância e Veracidade</b> original assinado confo                                                  | idade de protocolo do Ministério da Economia (consulte os endereços aqui), os seguintes documentos:<br><sup>j</sup> orme documento de identificação apresentado;                                                        |
| <li>b) cópias de RG e CPF, ou de outro documento de identifica<br/>de julho de 2017).</li>                                                                                                 | ação oficial com foto no qual conste CPF (dispensada a autenticação nos termos do art. 9º do Decreto nº 9.094, de 17                                                                                                    |
| Atenção: alternativamente, os documentos acima indicados p<br>a) por correspondência postal endereçada à Coordenadoria<br>São Paulo/SP, CEP:04021-001; ou                                  | ooderão ser entregues:<br>a do Sistema Eletrônico de Informações (SEI), localizado na Rua Sena Madureira, 1500, 3º andar, Vila Clementino,                                                                              |
| b) via e-mail (para sei@unifesp.br) quando o Termo de Conco                                                                                                    | rdância e Veracidade for assinado com Certificado Digital ICP-Brasil válido.                                                                                                    |

- É recomendável o uso do e-mail institucional da UNIFESP para cadastro (não obrigatório).

- Estudantes da UNIFESP <u>NÃO</u> precisam encaminhar os documentos listados em A e B. O setor responsável pela liberação de seu acesso no campus/Unidade Acadêmica fará a verificação do cadastro por meio dos dados constantes no assentamento do estudante.

2. Após solicitar o cadastro, o estudante receberá um e-mail de confirmação de sua solicitação, como este:

| Seg, 24/08/2020 12:52                                                                     | $5 \leftrightarrow \rightarrow$                    |
|-------------------------------------------------------------------------------------------|----------------------------------------------------|
| Para: Você                                                                                |                                                    |
| :: Este é um e-mail automático ::                                                         |                                                    |
| Prezado(a)                                                                                |                                                    |
| Sua solicitação de cadastro como Usuário Externo no <mark>SEI</mark> -Unifesp foi recebio | da com sucesso.                                    |
| Para aprovação de seu cadastro é necessário apresentar em uma das unidad                  | des do Unifesp os seguintes documentos:            |
| - Cópia de Comprovante de Residência liuntamente com o original para                      | a fins de autenticação administratival             |
| - Cópias de RG e CPF ou de outro documento de identidade no qual cor                      | nste CPF [juntamente com o original para fins de   |
| autenticação administrativa]                                                              |                                                    |
| - Termo de Declaração de Concordância e Veracidade preenchido e assir                     | inado                                              |
| (https://drive.google.com/file/d/1XPjYImHWsJ7ou4Sg1a00WVqTXNu0gpBx/                       | /view?usp=sharing)                                 |
| Atenção:                                                                                  |                                                    |
| - Se você é estudante da Universidade Federal de São Paulo ou membro co                   | nvidado de Banca não é necessário apresentar os    |
| documentos solicitados acima. Somente aguarde a validação de seu cadastr                  | ro.                                                |
| - Alternativamente, poderão ser enviados por correios as cópias autenticada               | as dos documentos acima indicados e o presente Ter |
| com reconhecimento de firma em cartório. A correspondência deve ser ende                  | lereçada ao Protocolo Sede do Unifesp (Rua Sena    |

3. Após o cadastro, o estudante deve entrar em contato com o setor responsável pela liberação dos Usuários Externos do SEI de seu *campus/* Unidade Acadêmica, para que faça a liberação de seu cadastro. Abaixo, lista de contatos dos setores:

Campus São Paulo - Escola Paulista de Medicina: cpg.epm@unifesp.br

- Caso seu cadastro não seja liberado em até 3 dias úteis, entre em contato com a Secretaria de Pós-Graduação do Programa: capucim@unifesp.br, solicitando liberação do cadastro.

**4.** Após a liberação, acesse o sistema com usuário e senha:

| UNIVERSIDADE FEDERAL DE SÃO PAULO<br>SEI. PRODUÇÃO |      |                                                                                              |
|----------------------------------------------------|------|----------------------------------------------------------------------------------------------|
|                                                    |      |                                                                                              |
|                                                    |      |                                                                                              |
|                                                    | sei! | Acesso para Usuários Externos<br>E-mail:<br>nomedoestudante@unifesp.br<br>Senha:             |
|                                                    | 2    | Confirma         Esqueci minha senha           Clique aqui se você ainda não está cadastrado |
|                                                    |      |                                                                                              |
|                                                    |      |                                                                                              |

5. Abrirá a tela abaixo:

| UNIVERSIDADE FEDERAL I<br>SEL<br>PRODUÇÃO | DE SÃO PAULO<br>Menu 🙎 🏄     |
|-------------------------------------------|------------------------------|
| Controle de<br>Acessos<br>Externos        | Controle de Acessos Externos |
| Alterar Senha                             |                              |
| Peticionamento >                          | Nenhum registro encontrado.  |
| Recibos<br>Eletrônicos de<br>Protocolo    |                              |
| Eletrônicas                               |                              |

| UNIVERSIDADE FEDERAL                   | DE SÃO PAULO  |                    |          |
|----------------------------------------|---------------|--------------------|----------|
| Sei.<br>PRODUÇÃO                       |               |                    | Menu 💄 🧐 |
| Controle de<br>Acessos<br>Externos     | Controle d    | e Acessos Externos |          |
| Alterar Senha                          |               |                    |          |
| Peticionamento )                       | Processo Novo | intrado            |          |
| Recibos<br>Eletrônicos de<br>Protocolo | Intercorrente |                    |          |
| Intimações<br>Eletrônicas              |               |                    |          |
|                                        | _             |                    |          |
|                                        |               |                    |          |
|                                        |               |                    |          |
|                                        |               |                    |          |
|                                        |               |                    |          |

7. Agora os estudantes podem submeter o processo diretamente para o Programa dePós Graduação (PPG) selecionado.

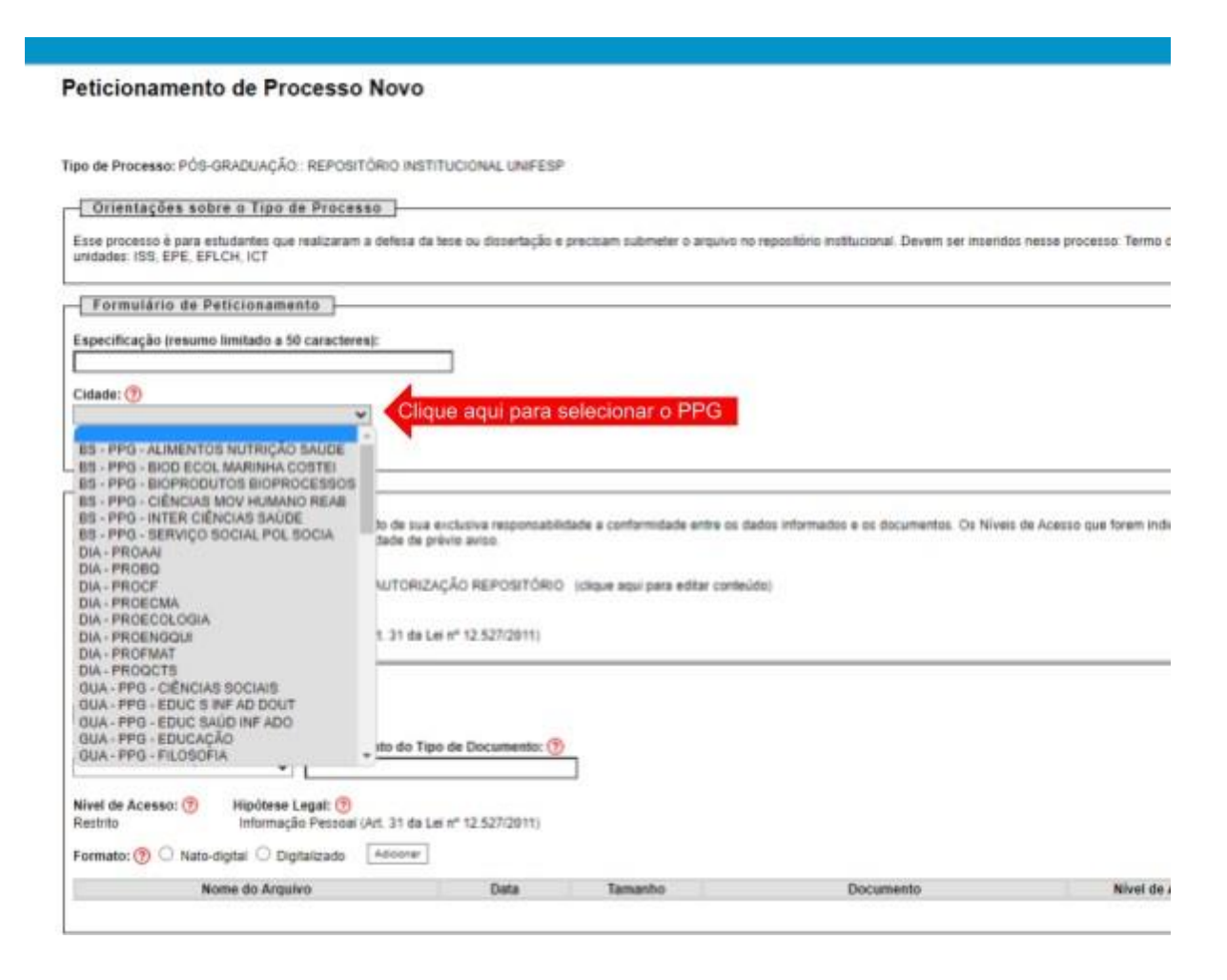

## Peticionamento de Processo Novo

Peticionar Voltar

Tipo de Processo: GRADUAÇÃO:: ABERTURA DE PROCESSO ACADÊMICO - BAIXADA SANTISTA - IMAR

| dade da Unidade). O formulário 'SA02' deve ser preen                                                                                                    | chido de maneira completa e sem                                                                                                    | a abreviações. Para peticionar, deve-se observar o dispost                                                                                                    | to no decreto 8.539/2015 e as normas regiment                                                                                                    | ais específicas para sua solicitação.                                                                                                    |                          |
|----------------------------------------------------------------------------------------------------|----------------------------------------------------------------------------------------------------|----------------------------------------------------------------------------------------------------|----------------------------------------------------------------------------------------------------|----------------------------------------------------------------------------------------------------|--------------------------|
| Formulário de Peticionamento                                                                                                    |                                                                                                    |                                                                                                    |                                                                                                    |                                                                                                    |                          |
| pecificação (resumo limitado a 50 caracteres):                                                                                                    | Campo                                                                                                    | oo para digitar o motivo do processo. P                                                                                                    | Por exemplo: Extensão do Prazo                                                                                                    | o para Integralização                                                                                                    |                          |
| lade: ⑦<br>v<br>eressado: ⑦ Nome do estudante                                                                                                    | Selecione<br>campus D                                                                                                    | e a cidade de seu Campus ou a Cidade<br>Diadema. Selecione São Paulo - EPM pa                                                                                                    | + Unidade Acadêmica. Por exe<br>ara Escola Paulista de Medicina                                                                                                    | mplo: Selecione Diadema par                                                                                                    | ra                       |
|                                                                                                    |                                                                                                    |                                                                                                    |                                                                                                    |                                                                                                    |                          |
| Documentos<br>documentos devem ser carregados abaixo, sendo de<br>plico, que poderá alterá-los a qualquer momento sem                                                                                                    | sua exclusiva responsabilidade a<br>necessidade de prévio aviso.                                                                                                    | a conformidade entre os dados informados e os document                                                                                                    | tos. Os Níveis de Acesso que forem indicados a                                                                                                    | ibaixo estarão condicionados à análise por se                                                                                                    | ervidor                  |
| Documentos<br>documentos devem ser carregados abaixo, sendo de<br>lico, que poderá alterá-los a qualquer momento sem<br>cumento Principal: SA02 -REQUERIMENTO A<br>el de Acesso: () Hipótese Legal: ()<br>Informação Pessoal (Art. 31                                                                                                    | sua exclusiva responsabilidade a<br>necessidade de prévio aviso.<br>BERTURA DE PROCESSO ACAD<br>da Lei nº 12.527/2011)                                                                                          | a conformidade entre os dados informados e os document<br>DÊMICO <u>(clique aqui p</u> ara editar conteúdo)<br>Clique em " <i>clique aqui</i> " p<br>(obrigatório).                                                                                                    | tos. Os Níveis de Acesso que forem indicados a<br>para preencher o formulário ne                                                                                                    | ibaixo estarão condicionados à análise por se<br>cessário para abertura do pro                                                                                                    | ervidor<br>DCESS(        |
| Documentos documentos devem ser carregados abaixo, sendo de blico, que poderá alterá-los a qualquer momento sem noumento Principal: SA02 -REQUERIMENTO A vel de Acesso:  Hipótese Legal:  Informação Pessoal (Art. 31 numentos Complementares (100 Mb): Scolher arquivo Nenhum arquivo selecionado                                                                                                    | sua exclusiva responsabilidade a<br>necessidade de prévio aviso.<br>BERTURA DE PROCESSO ACAD<br>da Lei nº 12.627/2011)<br>Neste tipo de<br>poderão exigir                                                       | a conformidade entre os dados informados e os document<br>DÊMICO (clique aqui para editar conteúdo)<br>Clique em "clique aqui" p<br>(obrigatório).<br>e processo, pode-se incluir documento<br>ir alguns documentos obrigatórios, con                                                                                    | tos. Os Níveis de Acesso que forem indicados a<br>para preencher o formulário ne<br>os complementares (opcionais)<br>mo é o caso do processo para <b>a</b>                                                                        | ibaixo estarão condicionados à análise por se<br>cessário para abertura do pro<br>. Outros tipos de processo<br><b>proveitamento de estudos.</b>                                                 | ervidor<br>DCESSC        |
| Documentos         s documentos devem ser carregados abaixo, sendo de blico, que poderá alterá-los a qualquer momento sem         poumento Principal:       SA02 -REQUERIMENTO A         vel de Acesso:       Hipótese Legal: (?)         estrito       Informação Pessoal (Art. 31         poumentos Complementares (100 Mb):       Complemento d         escolher arquivo       Nenhum arquivo selecionado         po de Documento:       Complemento d         vel de Acesso:       Thipótese Legal: (?)         Informação Pessoal (Art. 31                                                                                                    | sua exclusiva responsabilidade a<br>necessidade de prévio aviso.<br>BERTURA DE PROCESSO ACAD<br>da Lei nº 12.527/2011)<br>Neste tipo de<br>poderão exigir<br>o Tipo de Documento: (?)                           | a conformidade entre os dados informados e os document<br>DÊMICO (clique aqui para editar conteúdo)<br>Clique em "clique aqui" p<br>(obrigatório).<br>e processo, pode-se incluir documento<br>ir alguns documentos obrigatórios, con<br>Campos para inserir<br>Complemento "Méc                                         | tos. Os Níveis de Acesso que forem indicados a<br>para preencher o formulário ne<br>os complementares (opcionais)<br>mo é o caso do processo para a<br>o tipo de documento e o nome<br>dico".                                     | ibaixo estarão condicionados à análise por se<br>cessário para abertura do pro<br>. Outros tipos de processo<br><b>proveitamento de estudos.</b><br>e. Por exemplo: Tipo "Atestad                | ervidor<br>ocesso<br>do" |
| Documentos         s documentos devem ser carregados abaixo, sendo de<br>blico, que poderá alterá-los a qualquer momento sem<br>coumento Principal:         xoumento Principal:       SA02 -REQUERIMENTO A<br>Hipótese Legal: (?)<br>Informação Pessoal (Art. 31         vel de Acesso:       Hipótese Legal: (?)<br>Informação Pessoal (Art. 31         coumentos Complementares (100 Mb):       Complemento d         iscolher arquivo       Nenhum arquivo selecionado         xo de Documento:       Complemento d         vel de Acesso:       Hipótese Legal: (?)<br>Informação Pessoal (Art. 31         vel de Acesso:       Nato-digital O Digitalizado | sua exclusiva responsabilidade a<br>necessidade de prévio aviso.<br>BERTURA DE PROCESSO ACAD<br>da Lei nº 12.527/2011)<br>Neste tipo de<br>poderão exigir<br>o Tipo de Documento: (?)<br>da Lei nº 12.527/2011) | a conformidade entre os dados informados e os document<br>DÊMICO (clique aqui para editar conteúdo)<br>Clique em "clique aqui" p<br>(obrigatório).<br>processo, pode-se incluir documento<br>ir alguns documentos obrigatórios, con<br>Campos para inserir<br>Complemento "Méc<br>elecione se o documento é digital ou o | tos. Os Níveis de Acesso que forem indicados a<br>para preencher o formulário ne<br>os complementares (opcionais)<br>mo é o caso do processo para a<br>o tipo de documento e o nome<br>dico".<br>digitalizado. Depois clique em ' | ibaixo estarão condicionados à análise por se<br>cessário para abertura do pro<br>. Outros tipos de processo<br><b>proveitamento de estudos.</b><br>e. Por exemplo: Tipo "Atestad<br>"adicionar" | ervidor<br>ocesso<br>do" |

para seu Campus/Unidade Acadêmica

- **8.** Após clicar em peticionar e entrar com sua senha, o processo será encaminhado diretamente ao setor responsável pelo tratamento do processo em seu *campus/* Unidade Acadêmica.
- 9. O estudante receberá no e-mail cadastrado como Usuário Externo do SEI o protocolo de abertura do processo.
- **10.** A tramitação feita pela Secretaria do Programa de Pós-Graduação do campus poderá ser acompanhada por meio do acesso ao processo e também por meio doprotocolo recebido.
- **11.** Em caso de dúvidas, contatar a Secretaria do Programa.

29 de setembro de 2022